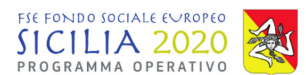

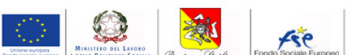

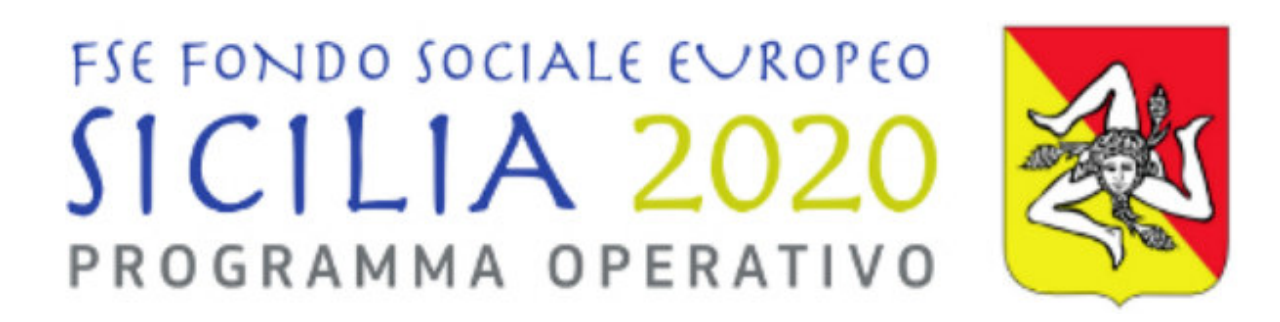

### Manuale utente ruolo CPI sistema Sicilia FSE1420

Programma Operativo Regionale Regione Siciliana FSE 2014-2020

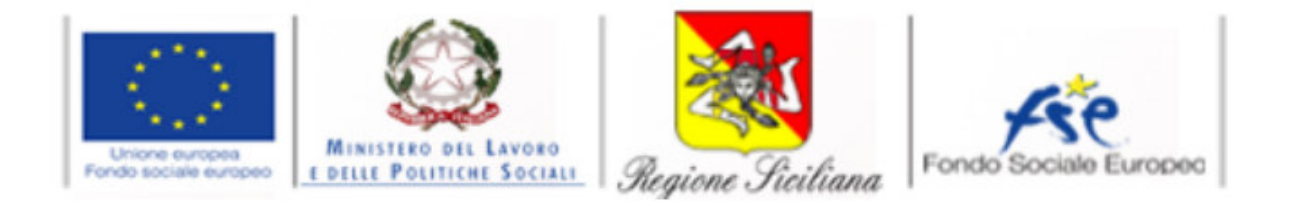

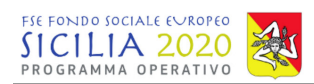

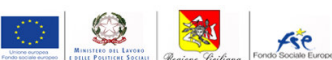

### Sommario

| Sommario                                                                           | 2  |
|------------------------------------------------------------------------------------|----|
| 1. Introduzione                                                                    | 3  |
| 2. Accesso al sistema Sicilia FSE1420                                              | 3  |
| 3. Recupera password                                                               | 4  |
| 4. Modalità di richiesta credenziali per utenti facenti parte dell'Amministrazione | 5  |
| 5. Home page del sistema SiciliaFSE1420                                            | 5  |
| 6. Sezione operazioni                                                              | 6  |
| 6.1 Dettaglio Operazioni – Anagrafica Operazione                                   | 7  |
| 7. Soggetti correlati                                                              | 8  |
| 7.1 Completamento informazioni CPI                                                 | 8  |
| 7.2 Inserimento promotore accreditato                                              | 9  |
| 8. Personale                                                                       | 11 |
| 9. Partecipanti/Allievi                                                            | 12 |
| 9.1 Consolidamento dei dati inseriti                                               | 13 |
| 9.2 Stampa Contratto di Ricollocazione                                             | 13 |
| 10. Gestore documentale                                                            | 14 |

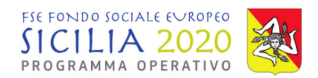

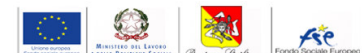

### 1. Introduzione

Il presente manuale descrive le principali funzionalità del sistema SiciliaFSE1420, utilizzato dalla Regione Siciliana per la gestione, monitoraggio e rendicontazione delle operazioni finanziate dal PO FSE 2014-2020, per il ruolo CPI.

L'applicativo consente all'utente di accedere inserendo le proprie credenziali nella pagina di login e di completare le sezioni di rispettiva pertinenza.

Sull'applicativo Sicilia FSE1420 cooperano i diversi soggetti coinvolti nell'attuazione dei progetti finanziati dall'FSE. Ogni utente ha uno o più ruoli utente e può compiere azioni pertinenti alle proprie funzioni.

### 2. Accesso al sistema Sicilia FSE1420

Per accedere al sistema Sicilia FSE1420, l'utente dovrà inserire nell'apposita barra degli indirizzi di un browser per la navigazione in internet, l'indirizzo:

### http://sso.siciliafse1420.it/

per avere accesso alla pagina di Login. A questo punto l'utente dovrà immettere le proprie credenziali nell'apposito box di inserimento. L'utente dovrà inserire il proprio indirizzo e-mail nel campo "Nome utente" e la password di accesso ricevuta al momento della registrazione.

Si rimanda ai successivi paragrafi per le modalità di richiesta delle credenziali di accesso.

| Home | ❶ Guida per l'accesso al sistema Sicilia FSE1420   ● Elenco beneficiari   ● | Accesso al sistema |
|------|-----------------------------------------------------------------------------|--------------------|
|      | FSE FONDO SOCIALE EVROPEO<br>SICILIA 2020<br>PROGRAMMA OPERATIVO            |                    |
|      | Sistema SiciliaFSE1420 Recupera password                                    |                    |
|      | Nome Utente (Email)                                                         |                    |
|      | Password                                                                    |                    |
|      | Accesso al sistema                                                          |                    |
|      |                                                                             |                    |

Figura 1 - Pagina di Login sistema Sicilia FSE1420

Inserite le proprie credenziali di accesso l'utente dovrà cliccare sul pulsante "Accesso al sistema" e inizierà a navigare all'interno del sistema.

Si ricorda che le utenze sono strettamente personali e non possono essere usate contemporaneamente su più postazioni.

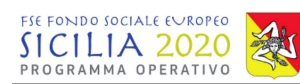

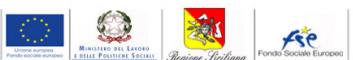

| FSE FOND | O SOCIALE E∨ROPEO |  |
|----------|-------------------|--|
| SICI     | 11A 2020          |  |
| PROGRA   | MMA OPERATIVO     |  |

| Sistema SiciliaFSE1420 | Recupera password |
|------------------------|-------------------|
| Nome Utente (Email)    |                   |
| Password               |                   |
| Accesso a              | I sistema         |
|                        |                   |
|                        |                   |

Figura 2 - Accesso al sistema

### 3. Recupera password

Dalla pagina di login l'utente ha la possibilità di recuperare la password, cliccando sull'apposito pulsante "Recupera password".

| Home<br>Regione Scilars                                |                                                                                                    | Accesso al sistema |
|--------------------------------------------------------|----------------------------------------------------------------------------------------------------|--------------------|
|                                                        | FSE FONDO SOCIALE EUROPEO<br>SICILIA 2020<br>PROGRAMMA OPERATIVO                                                                                                    |                    |
|                                                        | Sistema SiciliaFSE1420 Recupera password                                                                                                    |                    |
|                                                        | Nome Utente (Email)                                                                                                    |                    |
|                                                        | Accesso al sistema                                                                                                    |                    |
|                                                        | Fundamentaria                                                                                                    |                    |
| Dipartimento Regionale                                 | Regione Siciliana – Programma Operativo FSE 2014-2020<br>dell'Istruzione e della Formazione Professionale Programma Operativo FSE 2014-2020<br>Codice Fiscale 80012000826 - Partita Iva 02711070827 |                    |
| Sistema informativo SiciliaFSE1420 © Regione Siciliana | Carattere:   [Normale] [Medio] [Grande] Contrasto:   [Originale] [Alto contrasto                                                                                                    |                    |

Figura 3 - Recupera password

( )

AP

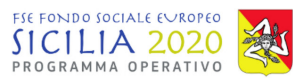

L'utente verrà reindirizzato in una nuova pagina.

La password verrà recapitata all'indirizzo di posta elettronica inserito nell'apposito campo, solo dopo aver cliccato sul pulsante "Recupera Password".

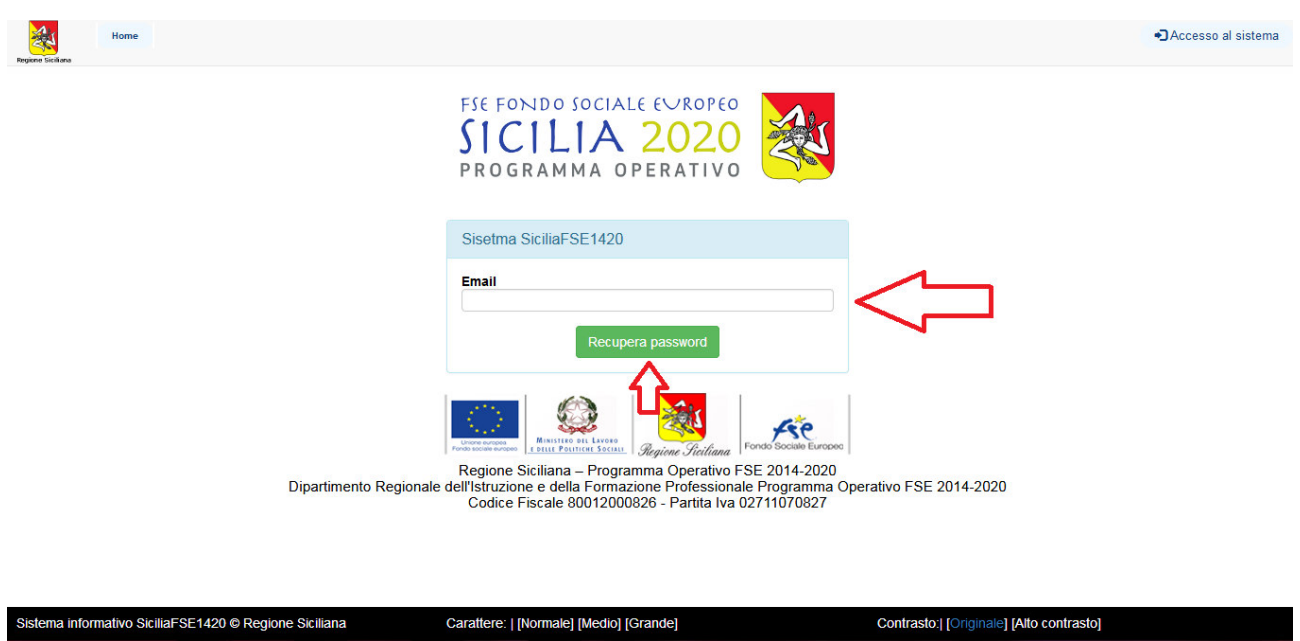

Figura 4 - Pagina per la funzione recupera password

# 4. Modalità di richiesta credenziali per utenti facenti parte dell'Amministrazione

Per il rilascio delle credenziali per l'accesso al sistema Sicilia FSE 1420 ogni dipartimento interessato dovrà raccogliere le informazioni necessarie, di seguito elencate, ed inviarle al dirigente responsabile dell'AdG:

- Nome;
- Cognome;
- Codice fiscale;
- E-mail;
- Numero di telefono;
- Ruolo o ruoli con il quale operare a sistema (specificare se ruoli di Assistente);
- Ambito per cui abilitare la visibilità (servizio, procedure di attivazione, ...).

Il dirigente nominato come responsabile dell'AdG si occuperà di raccogliere gli elenchi dei vari dipartimenti e di inoltrare il file completo per la creazione di tutte le utenze richieste.

Le credenziali di accesso verranno inviate in automatico dal sistema all'indirizzo e-mail dell'utente. Si rimanda al documento "Linee guida concessione utenze" ad uso dell'Amministrazione per maggiori dettagli.

### 5. Home page del sistema SiciliaFSE1420

La pagina principale del sistema è composta da 3 sezioni:

- menu principale (in alto);
- bacheca (a destra);
- notifiche dell'utente (a sinistra).

Regione Siciliana – Programma Operativo FSE 2014-2020 Dipartimento Regionale dell'Istruzione e della Formazione Professionale Programma Operativo FSE 2014-2020 Codice Fiscale 80012000826 - Partita Iva 02711070827 Pagina 5 di 15

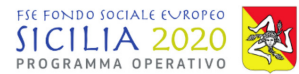

Versioner Berline Billing Berline Billing Berline Station

Il ruolo con cui si è scelto di operare a sistema determina la visualizzazione della pagina principale, infatti ogni utente avrà accesso solamente a determinate funzionalità.

| Home Operazioni           | ▲A1 [CPI] → C• Logout                                                                                                    |
|---------------------------|----------------------------------------------------------------------------------------------------|
| HOME                      | Informazioni                                                                                                    |
| Notifiche                 | Tutti                                                                                                    |
| Ivessun elemento          |                                                                                                    |
| Scadenze Monitoraggio     |                                                                                                    |
| Periodo                   | Comunicato ai Beneficiari delle operazioni Avviso 4_15 e<br>7 16 - integrazione della documentazione sul Sistema                                                                                                    |
| 01 gennaio - 28 febbraio  | Informativo                                                                                                    |
| 01 marzo - 30 aprile      | Al fine di una adequata completezza di informazioni e dati                                                                                                    |
| 01 maggio - 30 giugno     | anagrafici presenti sul Sistema Informativo e riguardanti le                                                                                                    |
| 01 settembre 31 ottobre   | operazioni tinanziate a valere sugli avvisi 4_2015 e /_2015,<br>e per consentire all'UMC di svoloere le attività di controllo                                                                                                    |
| 01 novembre - 31 dicembre | sulle DDR come previste dal Manuale delle Procedure AdG                                                                                                    |
|                           | <ul> <li>Inserie nel gestor documentale generale<br/>dell'operatione file di sancino della dichiarazione<br/>di avvio attività già trasmessa a questa<br/>Amministrazione in formato cartaces;<br/>Inserie nella sezione l'iocalizzazione", nel gestore<br/>documentale di docutali sezione di calcili a con di validità;<br/>e gni partegipanta le informazioni di anagrafica<br/>compresi gli indicatori insertti nelle domande di<br/>la orizina gli interventi FSE già compilate da tutti i<br/>partecipanti.</li> </ul> |
|                           | Tutti                                                                                                    |
|                           | Comunicato n. 79876 del 9 novembre 2017 Avviso 4_15 e<br>Avviso 7_16                                                                                                    |

Figura 5 - Home page del sistema per il ruolo CPI

### 6. Sezione operazioni

Accedendo alla sezione Operazioni l'utente visualizza l'elenco delle operazioni ad esso collegate. Cliccando su "Cerca operazione" l'utente può utilizzare gli appositi filtri di ricerca per selezionare l'operazione di interesse.

| Regione Sie | Hom                | Operazioni                                         |                  |     |                |                                                |          | L A1 [CPI] ▼             | Guida in lin          | ea 🕒 Logout          |
|-------------|--------------------|----------------------------------------------------|------------------|-----|----------------|------------------------------------------------|----------|--------------------------|-----------------------|----------------------|
|             |                    |                                                    |                  |     |                |                                                |          |                          |                       |                      |
| OPER        | RAZIONI            |                                                    |                  |     |                |                                                |          |                          |                       |                      |
| T           | erca               |                                                    |                  |     |                |                                                |          |                          |                       |                      |
| C           | d interno          |                                                    | CUP              |     |                |                                                | CIP      |                          |                       |                      |
|             | Inserire il codice | e interno                                          | Inserire il (    | CUP |                |                                                | Inserire | II CIP                   |                       |                      |
| Ti          | tolo               |                                                    |                  |     | S              | oggetto Beneficiario                           |          |                          |                       |                      |
|             | Titolo             |                                                    |                  |     |                | Soccetto Beneficiario                          |          |                          |                       |                      |
| St          | ato                |                                                    |                  |     | P              | rocedura di attivazione                        |          |                          |                       |                      |
|             | Selezionare un va  | lore nella lista                                   |                  |     | •              | Selezionare un valore nella lista              |          |                          |                       | -                    |
|             | Q Cerca Anr        | ulla filtri                                        |                  |     |                |                                                |          |                          |                       |                      |
| Oper        | azioni             |                                                    |                  |     |                |                                                |          |                          |                       |                      |
|             | Cod.<br>interno    | Titolo                                             | CIP              | CUP | Macrotipologia | Procedura di attivazior                        | 1e       | Soggetto<br>Beneficiario | Importo<br>Finanziato | Stato                |
|             | 2610               | Contratto di Ricollocazione - Antonino<br>Leonardi | LNRNNN90L30A028S | -   | Voucher        | Avviso 1/2017 - Contratto di<br>Ricollocazione | -        |                          | € 0,00                | In<br>Programmazione |

Figura 6 - Sezione operazioni - filtro di ricerca

L'operazione può essere ricercata per:

- Codice interno (codice assegnato all'operazione direttamente dal sistema);
- CUP;
- CIP;
- Titolo;
- Soggetto beneficiario (ente beneficiario titolare dell'operazione);

Regione Siciliana – Programma Operativo FSE 2014-2020 Dipartimento Regionale dell'Istruzione e della Formazione Professionale Programma Operativo FSE 2014-2020 Codice Fiscale 80012000826 - Partita Iva 02711070827 Pagina 6 di 15

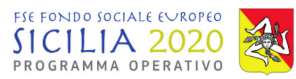

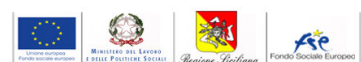

- Stato;

- Procedura di attivazione.

Per tutte le operazioni assegnate all'utente vengono visualizzate le informazioni generali. Per accedere alle informazioni di dettaglio, l'utente deve cliccare sull'apposito bottone verde a sinistra di ogni operazione.

| Dperazioni |                 |                                                    |                  |     |                |                |  |  |  |  |  |  |
|------------|-----------------|----------------------------------------------------|------------------|-----|----------------|----------------|--|--|--|--|--|--|
|            | Cod.<br>interno | Titolo                                             | CIP              | CUP | Macrotipologia | F              |  |  |  |  |  |  |
|            | 2610            | Contratto di Ricollocazione - Antonino<br>Leonardi | LNRNNN90L30A028S | -   | Voucher        | Avvis<br>Ricol |  |  |  |  |  |  |

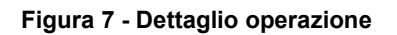

### 6.1 Dettaglio Operazioni – Anagrafica Operazione

Per accedere al dettaglio dell'operazione, l'utente dovrà cliccare sul pulsante verde "Dettaglio dell'operazione" o sul pulsante del menu Anagrafica Operazione.

Nel dettaglio dell'operazione vengono visualizzate diverse sezioni:

- Anagrafica;
- Caratteristiche;
- Pista procedurale;
- Categorie d'intervento;
- Dati finanziari;
- Soggetti correlati;
- Localizzazioni;
- Elenco controlli (la visualizzazione è consentita solo a specifici ruoli utente);

Inoltre l'utente visualizza il menu dell'operazione (in alto) composto dai seguenti moduli:

- Gestore documentale;
- Anagrafica operazione;
- Soggetti correlati;
- Personale;
- Partecipanti/Allievi.

Nella sezione "Anagrafica operazione" l'utente visualizzerà le informazioni generali relative all'operazione che saranno successivamente completate.

## Per generare correttamente il contratto di ricollocazione, l'utente dovrà inserire a sistema le informazioni richieste come meglio specificate nel seguito della presente guida.

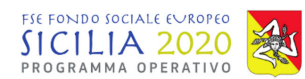

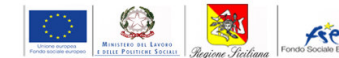

### 7. Soggetti correlati

### 7.1 Completamento informazioni CPI

Nella sezione soggetti correlati l'utente CPI visualizza il CPI associato all'operazione e deve procedere con l'inserimento del promotore scegliendolo dall'elenco dei promotori accreditati.

La prima operazione da effettuare è quella di completare le informazioni relative al CPI completando gli eventuali dati mancanti ed inserendo le informazioni relative all'operatore CPI.

| Gestore documentale Al      | nagratica ope | razione        | Soggetti correial | a Per              | sonale | Partecipanti / A   | unevi             |                  |              |        |                          |                                                       |                                      |                          |
|-----------------------------|---------------|----------------|-------------------|--------------------|--------|--------------------|-------------------|------------------|--------------|--------|--------------------------|-------------------------------------------------------|--------------------------------------|--------------------------|
| PERAZIONE COD. INTERNO 2617 | - CIP GRCMRI  | 194A69A028     | O - CUP - CONTRAT | TO DI RICOLI       | LOCAZI | ONE - MIRIAM GRECO | / SOGGE           | TTI              |              |        |                          |                                                       |                                      |                          |
| Soggetti correlati          |               |                |                   |                    |        |                    |                   |                  |              |        |                          |                                                       |                                      |                          |
| Riepilogo dati              | -             |                |                   |                    |        |                    |                   |                  |              |        |                          |                                                       |                                      |                          |
| od. interno                 | Titolo        |                |                   |                    | CUP    | CIP                |                   | Stato            |              | Proced | lura di attivazio        | ne                                                    |                                      | Importo<br>Finanziato    |
| 2617                        | 7 Co          | ntratto di     | Ricollocazione    | - MIRIAM<br>GRECO  |        | GRCMRM94A69        | A028O             | Programma        | In<br>azione |        | Avviso ai destina        | atari per l'adesione a<br>ri                          | l contratto di<br>collocazione       | € 0,0                    |
| oggetti correlati           |               |                | <b>T</b> Cerca    | Aggiun             | gi nuc | wo soggetto        | +<br>Prom         | otore<br>editato |              |        |                          |                                                       |                                      |                          |
| Û                           | ,             | Partita<br>IVA | Codice<br>fiscale | Denomir<br>sociale | nazior | ne o ragione       | Tipolog<br>sogget | jia di<br>to     | Forma        | azione | Soggetto<br>beneficiario | Soggetto<br>preposto alla<br>gestione del<br>progetto | Indirizzo                            | Promotore<br>accreditato |
| Dettaglio 🕼 Modi            | fica          | //             | 11                | CPI13 - A          | CIRE   | ALE                | Altro             |                  | No           |        | No                       | Sì, come Centro<br>per l'Impiego                      | Via Madder<br>101 , -<br>Acireale (C | n,<br>No<br>T)           |

Figura 8 - Sezione soggetti correlati - Modifica CPI

Per procedere con l'inserimento si clicca sul pulsante arancione "Modifica". Si apre una nuova schermata con i dati del CPI già esistenti. Effettuata l'operazione di inserimento si procede cliccando sul pulsante "salva dati". I campi in rosso e contrassegnati dall'asterisco sono i campi obbligatori.

| Telefono/Cellulare                                                                                                    |              | FAX                                 |                 | E-mail                              |                      | PEC                    |                       |           |  |  |  |
|----------------------------------------------------------------------------------------------------|--------------|-------------------------------------|-----------------|-------------------------------------|----------------------|------------------------|-----------------------|-----------|--|--|--|
| 095-805961                                                                                                    |              | Inserire il numero di FAX           |                 | sc13c00@regione.sicilia.it          |                      | PEC                    |                       |           |  |  |  |
| Codice Accreditamento-                                                                                                    | Tipo A       | ccordo                              |                 |                                     |                      |                        |                       |           |  |  |  |
| Codice accreditamento                                                                                                    |              |                                     |                 | Tipo di accordo stipulato           |                      |                        |                       |           |  |  |  |
| Codice accreditamento                                                                                                    |              |                                     |                 | Selezionare un valore nella lista   |                      |                        |                       |           |  |  |  |
| Delega                                                                                                    |              |                                     |                 | IVA recuperabile a norma o          | lella legislazion    | e nazionale sull'IVA   |                       |           |  |  |  |
| No                                                                                                    |              |                                     | -               | No                                  |                      |                        |                       |           |  |  |  |
| Nome*                                                                                                    |              | Cognome*                            |                 | Codice Fiscale*                     |                      | Data di nascita        |                       |           |  |  |  |
| Design the sector of the sector of the se |              |                                     |                 |                                     |                      |                        |                       |           |  |  |  |
| Nome*                                                                                                    |              | Cognome*                            |                 | Codice Fiscale*                     |                      | Data di nascita        |                       |           |  |  |  |
| Inserire nome dell'operatore                                                                                                    |              | Inserire coanome dell'operatore     |                 | Inserire codice fiscale dell'operat | ore                  | Inserire la data di na | ascita del legale rat | opresen'  |  |  |  |
| Comune di nascita                                                                                                    |              | Provincia di nascita                |                 | Altra localita nascita (es. fraz    | ione)                |                        |                       |           |  |  |  |
| Selezionare un valore nella lista                                                                                                    |              | Selezionare un valore nella lista   | -               | Inserire eventuale altra localita n | ascita (es. trazione | 2)                     |                       |           |  |  |  |
| comune di residenza                                                                                                    |              | Provincia di residenza              |                 | Altra localita residenza (es. f     | razione)             |                        |                       |           |  |  |  |
| Selezionare un valore nella lista                                                                                                    |              | Selezionare un valore nella lista   | •               | Altra localita residenza (es. frazi | one)                 |                        |                       |           |  |  |  |
|                                                                                                    |              |                                     |                 |                                     | CAP di reside        | nza                    | a dal la sala sanasa  | a ant ant |  |  |  |
|                                                                                                    |              | In earlies fine al:                 |                 |                                     | Insenie ii CAr       | der comune ur residenz | a del legale tapple:  | sentante  |  |  |  |
| In carica dal.                                                                                                    | to di logale | In carica into al.                  | analusiana dal  | mandata di laggia rangraganta       |                      |                        |                       |           |  |  |  |
| Inserire la data in cui è iniziato il manda                                                                                                    | to di legale | rappresentant Inserire la data di c | conclusione del | mandato di legale rappresentai      |                      |                        |                       |           |  |  |  |
|                                                                                                    |              |                                     |                 |                                     |                      |                        |                       |           |  |  |  |
|                                                                                                    |              |                                     |                 |                                     |                      |                        |                       |           |  |  |  |
|                                                                                                    |              |                                     |                 |                                     |                      | 🗲 Torna indietro       | 🖺 Salva dati          | × Annulla |  |  |  |
|                                                                                                    |              |                                     |                 |                                     |                      |                        |                       |           |  |  |  |

Regione Siciliana – Programma Operativo FSE 2014-2020 Dipartimento Regionale dell'Istruzione e della Formazione Professionale Programma Operativo FSE 2014-2020 Codice Fiscale 80012000826 - Partita Iva 02711070827

Ase

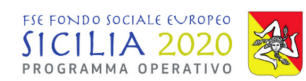

#### Inserimento promotore accreditato 7.2

Per inserire un nuovo Promotore l'utente CPI clicca sul pulsante verde "Promotore accreditato" nella sezione "Soggetti correlati".

| Gestore documentale          | Anagr                                                                                                    | rafica opera | azione        | Soggetti correla  | iti Per            | sonale | Partecipanti / | Allievi            |             |              |                             |                                                       |                                           |                          |
|------------------------------|----------------------------------------------------------------------------------------------------|--------------|---------------|-------------------|--------------------|--------|----------------|--------------------|-------------|--------------|-----------------------------|-------------------------------------------------------|-------------------------------------------|--------------------------|
| OPERAZIONE COD. INTERNO      | IPERAZIONE COD. INTERNO 2617 - CIP GRCMRIN94A69A0280 - CUP - CONTRATTO DI RICOLLOCAZIONE - MIRIAM GRECO / SOGGETTI |              |               |                   |                    |        |                |                    |             |              |                             |                                                       |                                           |                          |
| 1 Soggetti corre             | lati                                                                                                    |              |               |                   |                    |        |                |                    |             |              |                             |                                                       |                                           |                          |
| Riepilogo dati<br>operazione |                                                                                                    |              |               |                   |                    |        |                |                    |             |              |                             |                                                       |                                           |                          |
| Cod. interno                 |                                                                                                    |              |               |                   |                    |        |                |                    | Stato       | Pr           | ocedura di attiva           |                                                       |                                           | Importo<br>Finanziato    |
| 0                            | 2617                                                                                                    | Con          | itratto di    | Ricollocazione    | - MIRIAM<br>GRECO  |        | GRCMRM94A6     | 9A028O             | Programma   | In<br>azione | Avviso ai des               | tinatari per l'adesione                               | al contratto di<br>ricollocazione         | € 0,00                   |
| Soggetti correlati           | Soggetti correlati T Cerca Aggiungi nuovo soggetto + Promotore accreditato                                         |              |               |                   |                    |        |                |                    |             |              |                             |                                                       |                                           |                          |
|                              |                                                                                                    | I            | Partita<br>VA | Codice<br>fiscale | Denomir<br>sociale | nazion | ie o ragione   | Tipolog<br>soggeti | ia di<br>to | Formazio     | ne Soggetto<br>beneficiario | Soggetto<br>preposto alla<br>gestione del<br>progetto | Indirizzo                                 | Promotore<br>accreditato |
| Dettaglio                    | Modifica<br>ntale                                                                                                  | a /          | //            | //                | CPI13 - A          | CIREA  | ALE            | Altro              |             | No           | No                          | Sì, come Centro<br>per l'Impiego                      | Via Maddem<br>101 , 90100<br>Acireale (CT | No<br>)                  |

Figura 10 - Inserimento promotore accreditato

Si apre una nuova schermata e l'utente deve procedere scegliendo il promotore accreditato tra quelli elencati.

| Promotore accreditato*                               |     | Sede de | el promotore acc          | creditato                       |                     |
|------------------------------------------------------|-----|---------|---------------------------|---------------------------------|---------------------|
| Selezionare un valore nella lista                    | -   | Selezio | nare un valore nella list | а                               | -                   |
| Selezionare un valore nella lista                    | Â   |         |                           |                                 |                     |
| 31-A. MORAVIA s.r.l.                                 |     |         |                           |                                 | Associa             |
| 73-A.C.A.I. Sicilia                                  | =   |         |                           |                                 |                     |
| 1-A.PI.M.I.C ASS. PICCOLE E MEDIE IMPRESE COSTR.     |     |         |                           |                                 | Annulla             |
| 16-A.R.S. Acconciatori Riuniti Siciliani             |     |         |                           |                                 | Amona               |
| 68-ANMIL ONLUS                                       |     |         |                           |                                 |                     |
| 7-ANTEMAR SOC. COOP.                                 | 8.9 | 3       | In                        | Avviso ai destinatari per l'ade | esione al contratto |
| 6-Archè Impresa Sociale S.r.l.                       |     | Progra  | mmazione                  |                                 | ricollocazio        |
| 64-ASSOCIAZIONE ARTIGIANI DELLA PROVINCIA DI PALERMO |     |         |                           |                                 |                     |
| 21-ASSOCIAZIONE ATIS                                 |     |         |                           |                                 |                     |
| 4-ASSOCIAZIONE CENTRO STUDI OPERA DON CALABRIA       |     |         |                           |                                 |                     |
| 3-ASSOCIAZIONE CENTROSTUDI I.D.I.                    |     |         |                           |                                 |                     |
| 22-Associazione Civica Balestratese                  | Fo  |         | beneficiario              | gestione del progetto           |                     |
| 35-Associazione ERIS                                 |     |         |                           |                                 |                     |
| 38-Associazione I.D.E.A.                             | 110 |         | No                        | Sì, come Centro per             | Via Maddem, 10      |
| 2-Associazione La linea della palma                  |     |         | NO                        | l'Impiego                       | Acireale (CT)       |
| 5-Associazione Mas Job                               |     |         |                           |                                 |                     |
| 29-ASSOCIAZIONE NUOVO CAMMINO                        |     |         |                           |                                 |                     |
| 32-ASSOCIAZIONE PADRE PIO ONLUS                      |     |         |                           |                                 |                     |
|                                                      |     |         |                           |                                 |                     |

Figura 11 - Scelta promotore accreditato

Scelto il promotore accreditato dall'elenco si procede scegliendo la sede del promotore accreditato tra quelle disponibili.

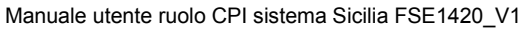

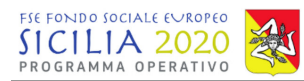

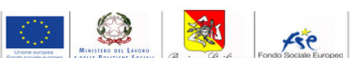

| Operazio  | oni                                                |                  |                             |                                                             | <b>L</b> A        |
|-----------|----------------------------------------------------|------------------|-----------------------------|-------------------------------------------------------------|-------------------|
| Anagra    | Associa Operatore Accreditato                      |                  |                             |                                                             |                   |
|           | Promotore accreditato*                             |                  | Sede del promotore a        | accreditato                                                 |                   |
| 0 - CIP I | 35-Associazione ERIS                               | -                | Selezionare un valore nella | lista                                                       |                   |
| ti        |                                                    |                  | Favara - AG - Contrada Sa   | n Benedetto s.n. c/o Nuova Edilizia Imm                     |                   |
|           |                                                    |                  | Catania - CT - Via Salvator | re Paola, 14/a                                              |                   |
|           |                                                    |                  | Paternò - CT - Via Ugo Fo   | iscolo, 2                                                   |                   |
|           |                                                    |                  | Santa Teresa di Riva - ME   | - Via Fratelli Lo Schiavo, 72                               |                   |
|           |                                                    |                  | Palermo - PA - Via Recupe   | ero 18/20                                                   |                   |
| T         |                                                    |                  | Selezionare un valore nella | a lista                                                     |                   |
| 10        | Contratto di Ricollocazione - Antonino<br>Leonardi | LNRNNN90L30A028S | In<br>Programmazione        | Avviso ai destinatari per l'adesione al contra<br>ricolloca | atto di<br>azione |

Figura 12 - Scelta sede promotore accreditato

Si procede cliccando sul pulsante "Associa".

| perazioni | i                                           |   |                                                    |                                                            |        |
|-----------|---------------------------------------------|---|----------------------------------------------------|------------------------------------------------------------|--------|
| Anagra    | Associa Operatore Accreditato               |   |                                                    |                                                            |        |
| ) - CIP I | Promotore accreditato* 35-Associazione ERIS | • | Sede del promotore a<br>Favara - AG - Contrada Sar | <b>ccreditato</b><br>Benedetto s.n. c/o Nuova Edilizia Imm | •      |
| ti        |                                             |   |                                                    |                                                            | ssocia |
|           |                                             |   |                                                    |                                                            | opulla |
| T         | Controtto di Displicacetione Astonico       |   |                                                    | Aurice ei destinatori per llada                            |        |

Figura 13 - Associa promotore accreditato

Dopo avere cliccato sul pulsante "Associa" il sistema restituisce un messaggio di conferma e il promotore viene visualizzato nell'elenco dei soggetti correlati.

In questa fase è ancora possibile eliminare il Promotore associato ed associarne uno nuovo. Per eliminare il promotore bisogna cliccare sul pulsante "Elimina". A quel punto il promotore verrà rimosso dall'elenco dei soggetti correlati e sarà possibile procedere con l'inserimento di un nuovo promotore.

Dal pulsante verde è possibile accedere al dettaglio del soggetto correlato dove sono visualizzabili tutte le informazioni del promotore accreditato (sede legale, dati di contatto, eventuali dati del rappresentante legale).

(

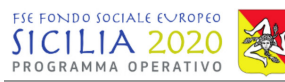

OPERAZIONE COD. INTERNO 2617 - CIP GRCI 194A69A0280 - CUP - CONTRATTO DI RICOLLOCAZIONE - MIRIAM GRECO / SOGGET

| Operatore Associato                                           |        |                  |                   |                    |            |                   |                   |                                                             |           |         |                          |                                                       |                                         |                          |
|---------------------------------------------------------------|--------|------------------|-------------------|--------------------|------------|-------------------|-------------------|-------------------------------------------------------------|-----------|---------|--------------------------|-------------------------------------------------------|-----------------------------------------|--------------------------|
| L Soggetti correlati                                          |        |                  |                   |                    |            |                   |                   |                                                             |           |         |                          |                                                       |                                         |                          |
| Riepilogo dati<br>operazione                                  |        |                  |                   |                    |            |                   |                   |                                                             |           |         |                          |                                                       |                                         |                          |
| Cod. interno                                                  | Titolo |                  |                   | с                  | UP         | CIP               |                   | Stato                                                       |           | Procedu | ra di attivazion         | e                                                     |                                         | Importo<br>Finanziato    |
| 2617                                                          | (      | Contratto di Ric | ollocazione -     |                    |            |                   |                   | Programmazi                                                 | In<br>one | A       | vviso ai destinat        | ari per l'adesione al<br>ric                          | contratto di<br>collocazione            | €0,0                     |
| Soggetti correlati                                            |        |                  | ▼ Cerca           | Aggiu              | ungi       | nuovo soggetto    |                   |                                                             |           |         |                          |                                                       |                                         |                          |
| п                                                             |        | Partita IVA      | Codice<br>fiscale | Denon<br>sociale   | nina:<br>e | zione o ragione   | Tip               | ologia di<br>ggetto                                         | For       | mazione | Soggetto<br>beneficiario | Soggetto<br>preposto alla<br>gestione del<br>progetto | Indirizzo                               | Promotore<br>accreditato |
| Detterio Modif                                                | ica    | 11               | 11                | CPI13 -            | - ACI      | IREALE            | Altr              | 0                                                           | No        |         | No                       | Sì, come Centro<br>per l'Impiego                      | Via Madde<br>101 , 9010<br>Acireale (C  | n,<br>D No<br>T)         |
| Dettaglio     Dettaglio     Dettaglio     Gestore documentale | a <    | 0399997017       | 00890700891       | A.R.S.<br>Sicilian | Acco<br>ni | onciatori Riuniti | Ent<br>age<br>sog | i di formazione,<br>enzia formative e<br>igetti accreditati | No        |         | No                       | Sì, come<br>operatore<br>accreditato                  | Via Damon<br>n. 4 , 9610<br>Siracusa (S | e<br>D Si<br>iR)         |

Figura 14 - Sezione soggetti correlati - Operatore accreditato

Nel momento in cui tutti i dati inseriti verranno consolidati non sarà più possibile eliminare un promotore accreditato ed inserirne uno nuovo. (Si rimanda ai successivi paragrafi per le modalità di consolidamento dei dati).

### 8. Personale

Si procede con l'inserimento dei dati nella sezione Personale.

Nella sezione Personale l'utente CPI deve procedere con l'inserimento del tutor che seguirà il destinatario del contratto di ricollocazione. I campi in rosso e contrassegnati da asterisco sono i campi obbligatori richiesti dal sistema.

Per l'inserimento del tutor di procede cliccando sul pulsante "Aggiungi nuovo".

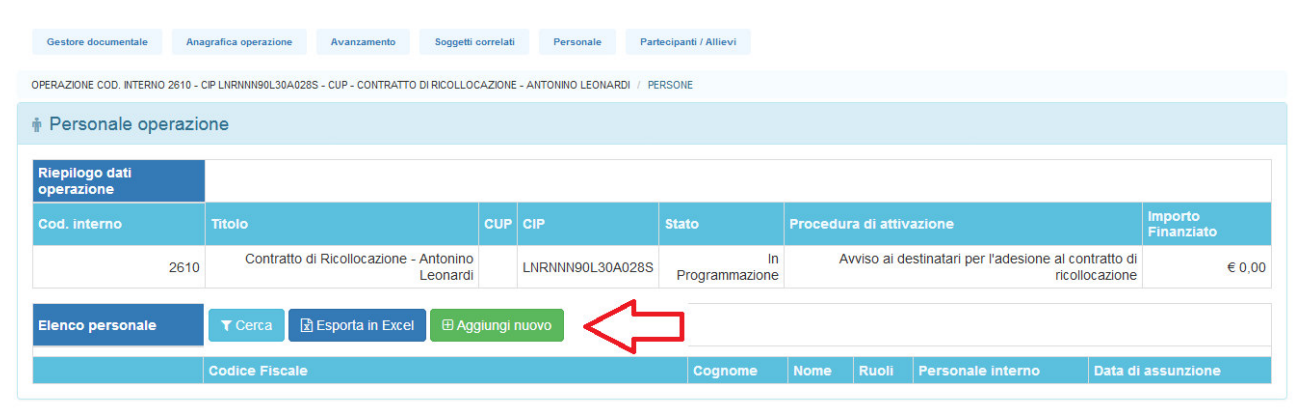

Figura 15 - Sezione personale

Si apre una nuova schermata dove vanno inseriti tutti i dati del tutor apponendo la spunta sulla dicitura "tutor". Inseriti i dati si procede cliccando sul pulsante "salva dati.

| ROGRAMMA OPERATIVO                                                                                                    |                                                                                                    |                                                                                                    | Example and the second second |
|----------------------------------------------------------------------------------------------------|----------------------------------------------------------------------------------------------------|----------------------------------------------------------------------------------------------------|----------------------------------------------------------------------------------------------------|
| 💉 Nuovo personale                                                                                                    |                                                                                                    |                                                                                                    |                                                                                                    |
| Tipo personale                                                                                                    |                                                                                                    |                                                                                                    |                                                                                                    |
| Personale interno*                                                                                                    | Qualifica*                                                                                                    | Rappresentante legale  Procettista Tutor  Referente                                                                                                    | REO 🗐<br>Amministrazione 🗐<br>Docente 🗐<br>Altro 🗐                                                                                                    |
| Dati personali                                                                                                    |                                                                                                    |                                                                                                    |                                                                                                    |
|                                                                                                    |                                                                                                    |                                                                                                    |                                                                                                    |
| Nome*                                                                                                    | Cognome*                                                                                                    | Codice Fiscale*                                                                                                    | Data di nascita*                                                                                                    |
| Nome*<br>tutor nome                                                                                                    | Cognome*<br>tutor coanome                                                                                                    | Codice Fiscale*<br>Inelra84d46o274p                                                                                                    | Data di nascita*<br>06/04/1984                                                                                                    |
| Nome*<br>tutor nome<br>Provincia di nascita                                                                                                    | Cognome*<br>tutor coanome<br>Comune                                                                                                    | Codice Fiscale*<br>Inelra84d46o274p<br>Comune di nascita: altra località                                                                                                    | Data di nascita*<br>06/04/1984<br>Cittadinanza                                                                                                    |
| Nome*<br>tutor nome<br>Provincia di nascita<br>Selezionare un valore nella lista                                                                                                    | Cognome* tutor coanome Comune Selezionare un valore nella lista                                                                                                    | Codice Fiscale*<br>Ineira84d46o274o<br>Comune di nascita: altra località<br>Inserre eventuale altra località per identificare                                                                                                    | Data di nascita*<br>06/04/1984<br>Cittadinanza<br>Inserre cittadinanza (nazionalità)                                                                                                    |
| Nome* tutor nome Provincia di nascita Selezionare un valore nella lista  Provincia di residenza                                                                                                    | Cognome* tutor coanome Comune Selezionare un valore nella lista Comune di residenza                                                                                                    | Codice Fiscale*<br>Ineira84d46o274o<br>Comune di nascita: altra località<br>Inserre eventuale altra località per identificare<br>Comune di residenza: altra località                                                                                                    | Data di nascita*<br>06/04/1984<br>Cittadinanza<br>Insenre cittadinanza (nazionalità)                                                                                                    |
| Nome* tutor nome Provincia di nascita Selezionare un valore nella lista Provincia di residenza Selezionare un valore nella lista                                                                       | Cognome* tutor coanome Comune Selezionare un valore nella lista Comune di residenza Selezionare un valore nella lista                                                                          | Codice Fiscale*<br>Ineira84d46o274o<br>Comune di nascita: altra località<br>Inserre eventuale altra località per identricare<br>Comune di residenza: altra località<br>Inserire eventuale altra località per identrificare                                                  | Data di nascita*<br>06/04/1984<br>Cittadinanza<br>Insenre cittadinanza (nazionalită)                                                                                                    |
| Nome* tutor nome Provincia di nascita Selezionare un valore nella lista Provincia di residenza Selezionare un valore nella lista Indirizzo                                                             | Cognome* tutor coanome Comune Selezionare un valore nella lista Comune di residenza Selezionare un valore nella lista C.A.P.                                                                   | Codice Fiscale*<br>Ineira84d46o274o<br>Comune di nascita: altra località<br>Inserre eventuale altra località per identificare<br>Comune di residenza: altra località<br>Inserire eventuale altra località per identificare<br>Email                                         | Data di nascita* 06/04/1984 Cittadinanza Insenre cittadinanza (nazionalită) PEC                                                                                                    |
| Nome* tutor nome Provincia di nascita Selezionare un valore nella lista Provincia di residenza Selezionare un valore nella lista indirizzo Inserre Tindirizzo della propria residenza                  | Cognome* tutor coanome Comune Selezionare un valore nella lista Comune di residenza Selezionare un valore nella lista CA.P. Insenre il C.A.P. del oropno Comune di resider                     | Codice Fiscale*<br>Ineira84d46o274o<br>Comune di nascita: altra località<br>Inserre eventuale altra località per identificare<br>Comune di residenza: altra località<br>Inserire eventuale altra località per identificare<br>Email<br>Inserre contatto email               | Data di nascita* 06/04/1984 Cittadinanza Insenre cittadinanza (nazionalita) PEC PEC                                                                                                    |
| Nome* tutor nome Provincia di nascita Selezionare un valore nella lista Provincia di residenza Selezionare un valore nella lista Indirizzo Inserre îndirizzo della propria residenza Numero cellullare | Cognome* tutor coanome Comune Selezionare un valore nella lista Comune di residenza Selezionare un valore nella lista C.A.P. Inserne II C.A.P. del proprio Comune di resider Numero telefonico | Codice Fiscale*<br>Ineira84d46o274o<br>Comune di nascita: altra località<br>Inserre eventuale altra località per identificare<br>Comune di residenza: altra località<br>Inserire eventuale altra località per identificare<br>Email<br>Inserre contatto email<br>Numero FAX | Data di nascita*<br>06/04/1984<br>Cittadinanza<br>Insenre cittadinanza (nazionalită)<br>PEC<br>PEC                                                                                                    |

Figura 16 - Inserimento tutor

I dati del tutor saranno modificabili fino al consolidamento dei dati.

### 9. Partecipanti/Allievi

L'utente CPI può a questo punto procedere con il completamento delle informazioni relative al destinatario del contratto di ricollocazione.

Nella sezione "Partecipanti/allievi" l'utente CPI visualizza il destinatario del Contratto di Ricollocazione.

| Gestore documentale                                                 | nagrafica operazione   | Soggetti correlati Pe     | rsonale | Partecipanti / Allievi      | e l     |                |         |                  |                |                                           |                       |        |
|---------------------------------------------------------------------|------------------------|---------------------------|---------|-----------------------------|---------|----------------|---------|------------------|----------------|-------------------------------------------|-----------------------|--------|
| OPERAZIONE COD. INTERNO 2617                                        | - CIP GRCMRM94A69A028C | - CUP - CONTRATTO DI RICO | LOCAZ   | IONE - MIRIAM GRECO / PARTE | CIPANTI |                |         |                  |                |                                           |                       |        |
| 🛉 Partecipanti/ Allie                                               | vi dell'operazion      | e                         |         |                             |         |                |         |                  |                |                                           |                       |        |
| Riepilogo dati<br>operazione                                        |                        |                           |         |                             |         |                |         |                  |                |                                           |                       |        |
| Cod. interno                                                        | Titolo                 |                           |         |                             | Stato   |                | Procedu | ra di attivazior |                |                                           | Importo<br>Finanziato |        |
| 2617                                                                | Contratto di R         | icollocazione - MIRIAM    |         |                             | Progra  | In<br>mmazione |         | Avviso ai desti  | natari per l'a | desione al contratto di<br>ricollocazione |                       | € 0,00 |
| Elenco partecipanti/allie                                           | ri                     | T Cerca 🛃 Es              | porta i | n Excel                     |         |                |         |                  |                |                                           |                       |        |
|                                                                     |                        | Codice fiscale            |         |                             |         | Cognom         | e       | Nome             | Stato          | Ritirato durante avv                      | vio                   |        |
| Dettaglio     Gestore Documentale     Modifica     Seconsolida dati |                        |                           |         |                             |         |                |         | MIRIAM           | -              | -                                         |                       |        |

Figura 17 Sezione partecipanti

Per completare il contratto di ricollocazione bisogna cliccare sul pulsante "Modifica". Si apre una nuova schermata con i dati del destinatario che vanno confermati e completati.

I campi in rosso e contrassegnati da asterisco sono i campi obbligatori.

Vanno inserite le informazioni riguardati le politiche attive del lavoro (livello Anpal e accompagnamento al lavoro subordinato).

| FSE FONDO SOCIALE EVROPEO<br>SICILIA 2020<br>PROGRAMMA OPERATIVO |                                       |                                   | Exercised State State St |
|------------------------------------------------------------------|---------------------------------------|-----------------------------------|----------------------------------------------------------------------------------------------------|
| Dati personali                                                   |                                       |                                   |                                                                                                    |
| Codice fiscale*                                                  | Cittadinanza*                         | Seconda Cittadinanza              | Telefono                                                                                                    |
| GRCMRM94A69A028O                                                 | ITALIA                                | Selezionare un valore nella lista | 095805274                                                                                                    |
| E-mail/PEC                                                       | Cellulare                             |                                   |                                                                                                    |
| MIRIAM.GRECO8@GMAIL.COM                                          | 3461334241                            |                                   |                                                                                                    |
| Politiche Attive del Lavoro                                      |                                       |                                   |                                                                                                    |
| Livello ANPAL*                                                   | Accompagnamento al Lavoro Subordinato |                                   |                                                                                                    |
| Selezionare un valore nella lista                                | Selezionare un valore nella lista     |                                   | _                                                                                                    |
|                                                                  |                                       |                                   |                                                                                                    |
| ጎስ                                                               | 42                                    |                                   | V                                                                                                    |
|                                                                  |                                       |                                   | 🗲 Torna indietro 🕒 Salva dati 🛛 🗙 Annulla                                                                                                    |
|                                                                  |                                       |                                   |                                                                                                    |

Figura 18 - Modifica destinatario

Si procede cliccando quindi su "Salva dati".

Nella schermata di dettaglio si visualizzano i dati inseriti e l'importo assegnato per il ricollocamento.

| Accompagnamento al Lavoro                                                   |                                           |
|-----------------------------------------------------------------------------|-------------------------------------------|
| Livello ANPAL: Basso<br>Importo assegnato per il ricollocamento: € 6.992,00 | Accompagnamento al Lavoro Subordinato: No |

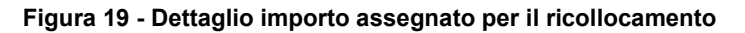

### 9.1 Consolidamento dei dati inseriti

A questo punto è possibile ritornare nella sezione "Partecipanti/allievi" e procedere con il consolidamento dei dati per la stampa del contratto di ricollocazione.

Procedendo con il consolidamento non sarà più possibile modificare i dati precedentemente inseriti.

Per consolidare si clicca sul pulsante "Consolida dati" e successivamente si conferma il consolidamento cliccando su "Si".

| Elenco partecipanti/allievi |        | ▼ Cerca Esporta in Excel |         |            |       |                        |
|-----------------------------|--------|--------------------------|---------|------------|-------|------------------------|
|                             |        | Codice fiscale           | Cognome | Nome       | Stato | Ritirato durante avvio |
| Dettaglio                   |        |                          |         |            |       |                        |
| Sestore Documentale         |        |                          |         | MIDIANA    |       |                        |
| 🕼 Modifica                  |        |                          |         | IVIIRIAIVI | -     | -                      |
| 🗹 Consolida dati 🛛          | $\leq$ |                          |         |            |       |                        |

Figura 20 - Consolidamento dati

### 9.2 Stampa Contratto di Ricollocazione

Dopo il consolidamento dei dati è possibile procedere con la stampa dell'"Allegato B – Schema contratto di Ricollocazione" cliccando sull'apposito pulsante nella sezione "Partecipanti/Allievi".

| SICILIA 20<br>PROGRAMMA OPERA                         |                              |                        |           |                        |               |               | Unior<br>Fondo IJ | e opropea<br>ciale europeo | REC DIL LAVORD<br>POLITICER SOCIAL     | Solitana Fondo Sociale Europeo |
|-------------------------------------------------------|------------------------------|------------------------|-----------|------------------------|---------------|---------------|-------------------|----------------------------|----------------------------------------|--------------------------------|
| Gestore documentale                                   | Anagrafica operazione S      | Soggetti correlati     | Personale | Partecipanti / Allievi |               |               |                   |                            |                                        |                                |
| OPERAZIONE COD. INTERNO 261                           | 7 - CIP GRCMRM94A69A0280 - ( | CUP - CONTRATTO DI RIC | COLLOCAZ  | IONE - MIRIAM / PARTE  | CIPANTI       |               |                   |                            |                                        |                                |
| 🛉 Partecipanti/ Allie                                 | evi dell'operazione          |                        |           |                        |               |               |                   |                            |                                        |                                |
| Riepilogo dati<br>operazione                          |                              |                        |           |                        |               |               |                   |                            |                                        |                                |
| Cod. interno                                          | Titolo                       |                        |           |                        | Stato         | Procedura di  | attivazione       |                            |                                        | Importo<br>Finanziato          |
| 261                                                   | 7 Contratto di Rico          | ollocazione - MIRIA    | м         | GRCMRM94A69A028O       | Programmazion | ln Avvi<br>le | so ai destinata   | ri per l'ades              | ione al contratto di<br>ricollocazione | € 6.992,00                     |
| Elenco partecipanti/allie                             | vi                           | τc                     | erca      | Esporta in Excel       |               |               |                   |                            |                                        |                                |
|                                                       |                              | Codio                  | e fiscal  | e                      |               | Cognome       | Nome              | Stato                      | Ritirato durante                       | avvio                          |
|                                                       |                              |                        |           |                        |               |               |                   |                            |                                        |                                |
| Consolidata<br>Allegato B<br>Schema Contratto di Rice |                              | GRCM                   | //RM94A   | 69A028O                |               |               | MIRIAM            | -                          | -                                      |                                |

Figura 21 - Stampa Allegato B

Si procede cliccando su "Salva file". Lo schema di contratto generato dal sistema verrà salvato sul proprio PC.

Lo schema di contratto va stampato, firmato dalle parti, scansionato ed inserito nella sezione "Gestore documentale" dell'operazione.

### 10. Gestore documentale

Nella sezione Gestore Documentale possono essere caricati tutti i documenti generali relativi all'operazione.

In particolare, per il completamento delle operazioni l'utente CPI caricherà in questa sezione il Contratto di Ricollocazione generato in automatico dal sistema, firmato dalle parti interessate.

Per caricare un nuovo documento l'utente deve cliccare su Sfoglia e scegliere il documento. Dal menu a tendina bisognerà scegliere la tipologia del documento (All. B Contratto di ricollocazione). Selezionato il documento si procede cliccando sul pulsante "Carica documento" ed il file inserito verrà visualizzato nell'elenco sottostante.

| Gestore documentale Anagrafica e        | perazione Avanzamento Soggetti correlati                | Personale Partecipanti / Allievi                            |
|-----------------------------------------|---------------------------------------------------------|-------------------------------------------------------------|
| OPERAZIONE COD. INTERNO 2610 - CIP LNRN | IN90L30A028S - CUP - CONTRATTO DI RICOLLOCAZIONE - ANTO | ITONINO LEONARDI / DOCUMENTI                                |
| L Gestore Documentale                   |                                                         |                                                             |
| Selezionare un documento dal tuo        | computer                                                |                                                             |
| Tipologia Documento:                    |                                                         | Selezionare un valore nella lista                           |
| Sforia Nessun file selezio              | nato                                                    | Selezionare un valore nella lista                           |
|                                         |                                                         | Non Specificato<br>Allegato B - Contratto di Ricollocamento |
| - 11                                    |                                                         |                                                             |
| File Caricati                           |                                                         |                                                             |
|                                         |                                                         |                                                             |
| OPERAZIONE                              |                                                         |                                                             |
| Nessun elemento                         |                                                         |                                                             |

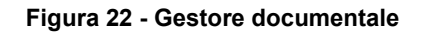

Regione Siciliana – Programma Operativo FSE 2014-2020 Dipartimento Regionale dell'Istruzione e della Formazione Professionale Programma Operativo FSE 2014-2020 Codice Fiscale 80012000826 - Partita Iva 02711070827 Pagina 14 di 15

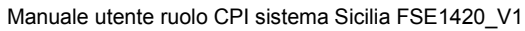

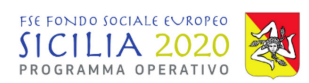

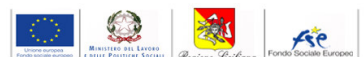

| OPERAZIONE COD. NTERNO 2817 - CP GROMRM94A69A0280 - CUP - CONTRATTO DI RICOLLOCAZIONE - MIRIAM GRECO / DOCUMENTI  Cestore Documentale  Selezionare un documento dal tuo computer  Tipologia Documento:  Alecato B - Contratto di Ricolocazione  Carica documento  Carica documento |
|----------------------------------------------------------------------------------------------------|
| Carica documento                                                                                                    |
| Selezionare un documento dal tuo computer Tipologia Documento:  Sfoglia Nessun file selezionato.  Carica documento                                                                                                    |
| Tipologia Documento:  Allesato B - Contratto di Ricollocazione                                                                                                    |
| Sfogla Nessun file selezionato.                                                                                                    |
| - <b>4 b</b>                                                                                                    |
|                                                                                                    |
| File Caricati                                                                                                    |
| OPERAZIONE                                                                                                    |
| Nessun elemento                                                                                                    |

Figura 23 - Inserimento Contratto di ricollocazione

Per visualizzare un documento già caricato è sufficiente cliccare su Download e scaricare il file sul proprio pc.